| Name Class | s( |
|------------|----|
|------------|----|

## What is JUPAS?

- JUPAS = Joint University Programmes Admissions System (JUPAS)
- A scheme and the main route of application designed to assist local students with Hong Kong Diploma of Secondary Education (HKDSE) Examination results (past and / or current) to apply for admission to the following programmes:

)

## What programmes are offered?

- 1. UGC-funded full-time bachelor's degree programmes offered by 8 UGC-funded institutions
  - (i) City University of Hong Kong (CityU)
  - (ii) Hong Kong Baptist University (HKBU)
  - (iii) Lingnan University (LingnanU)
  - (iv) The Chinese University of Hong Kong (CUHK)
  - (v) The Education University of Hong Kong (EdUHK)
  - (vi) The Hong Kong Polytechnic University (PolyU)
  - (vii) The Hong Kong University of Science and Technology (HKUST)
  - (viii) The University of Hong Kong (HKU);
- 2. UGC-funded full-time higher diploma programme offered by EdUHK;
- 3. Self-financing full-time bachelor's degree programmes offered by Hong Kong Metropolitan University (HKMU); and
- 4. SSSDP full-time bachelor's degree programmes offered by the SSSDP institutions.
  - (i) Caritas Institute of Higher Education (CIHE);
  - (ii) Chu Hai College of Higher Education (CHC);
  - (iii) Hong Kong Metropolitan University (HKMU);
  - (iv) Hong Kong Shue Yan University (HKSYU);
  - Technological and Higher Education Institute of Hong Kong, Vocational Training Council (VTC-THEi);
  - (vi) The Hang Seng University of Hong Kong (HSUHK);
  - (vii) Tung Wah College (TWC); and
  - (viii) UOW College Hong Kong (UOWCHK).

## **2024 JUPAS APPLICATION**

## THE FIRST 2 STEPS – <u>CREATE & ACTIVATE</u> account (from 4 October 2024, 9 am)

### STEP 1 - Create an applicant account

- 1. <u>www.jupas.edu.hk</u>  $\rightarrow$  LOGON My JUPAS Account  $\rightarrow$  Create JUPAS account
- 2. Answer questions and enter personal data \*
  - \* Home / mobile no. / mailing address IMPORTANT MUST GET THEM RIGHT!!
  - \* CLICK YES for SMS messages
  - \* Use a FREQUENTLY USED login name / password
- 3. After entering all personal data required  $\rightarrow$  Continue
- Check very carefully if you have entered your personal data correctly. → Create account. (→ Edit if you wish to amend your data)

### **STEP 2 - Activate your account**

- 1. Get the verification code from your email
- 2. <u>www.jupas.edu.hk</u>  $\rightarrow$  LOGON My JUPAS Account  $\rightarrow$  enter login name & password
- 3. Enter verification code on 'Account Activation Verification code  $\rightarrow$  submit / regenerate verification code

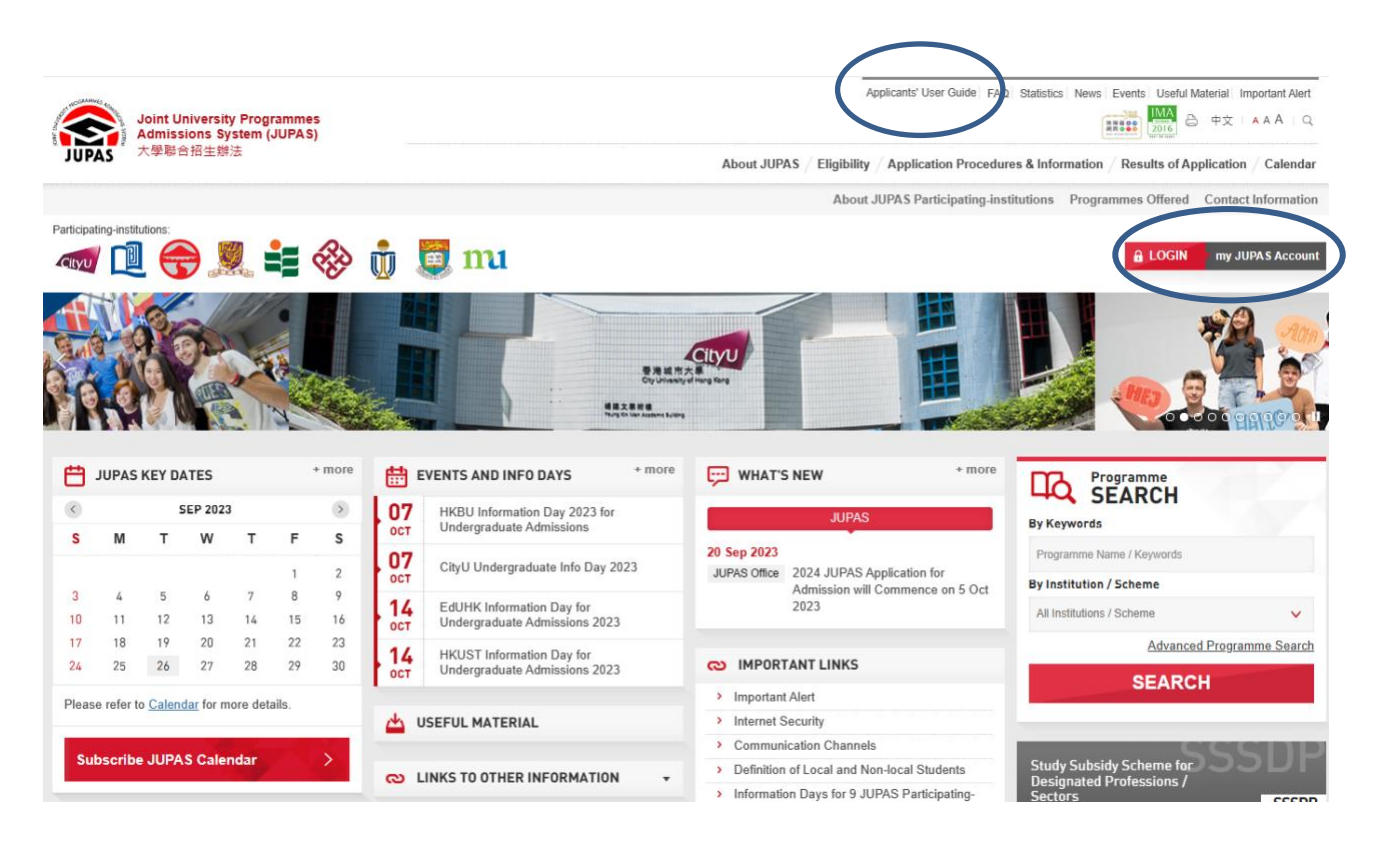

# JUPAS APPLICATION – WHAT TO SUBMIT (8 ITEMS)

|              | ITEMS                                                                               | Deadline                                 |
|--------------|-------------------------------------------------------------------------------------|------------------------------------------|
| ( <i>i</i> ) | OEA - 10 + upload certificates to the JUPAS system <u>if system requires</u>        |                                          |
| (ii)         | OEA Additional Info – 500 words                                                     |                                          |
| (iii)        | Other Academic Results (Language) + <u>submit proof of qualifications to school</u> |                                          |
| (iv)         | Music Qualifications + <u>submit proof of qualifications to school</u>              | 27/11/2024 11:59 pm<br>(school deadline) |
| (v)          | 20 Programme Choices                                                                |                                          |
| (vi)         | Upload 1000 words Self-account for SLP                                              |                                          |
| (vii)        | Pay application fee: \$460                                                          |                                          |
| (viii)       | Downlad your SLP (check email), then upload it to the JUPAS system                  | 28/5/2025 11:59 pm                       |

### Remarks

- 1. All school applicants **<u>MUST observe the school deadline</u>**.
- 2. You shoud subscribe to JUPAS calendar! (Click calendar  $\rightarrow$  subscribe JUPAS calendar)

## (i) ENTER Other Experiences and Achievements (x Music / Other Language Qualifications)

1. Log on to your JUPAS account. Then click application information

## 2. Click Other Experiences and Achievements in Competitions / Activities (OEA)

- 3. Click **Edit** to enter or edit OEA information
- 4. Click + button to add a new award or activity item.
- 5. Enter full name of activity / award then click search

| nome message bux        | a rodone                                                                    |                                                                                                    | Welcome Chan Tai Man and and and the De |
|-------------------------|-----------------------------------------------------------------------------|----------------------------------------------------------------------------------------------------|-----------------------------------------|
| Personal Profile        | Other Experiences and Achieve                                               | ments in Competitions / Activities (OEA) 🔷 Help                                                       | DEL                                     |
| Payment                 |                                                                             | , , , , , , , , , , , , , , , , , , , ,                                                               | DEM                                     |
| Programme Choices       | Enter the FULL NAME of your aw                                              | ard / activity (WITHOUT the year of event) (e.g. Hong Kong Schools Music Festival) in the box provi   | ded below and click "Search".           |
| Application Information | If the item is highlighted in pink a<br>otherwise the award / activity will | after you click "Save", you will be required to upload the supporting document(s) for that award / ac | tivity no later than the second second  |
| Download Area           | Please click "Save" before you e                                            | exit from this page, otherwise you will lose all the information you have entered in this page.       |                                         |
| • Message Box           |                                                                             |                                                                                                    |                                         |
|                         | Enter FULL NAME of your award / activity                                    | ity a <u>, Search</u>                                                                                 |                                         |
|                         | Annual I Anti-An Manage                                                     |                                                                                                    |                                         |
|                         | Award / Activity Name                                                       |                                                                                                    |                                         |
|                         | Category                                                                    | - Please select - +                                                                                   |                                         |
|                         | Year of Participation                                                       | From -Please select -                                                                                 |                                         |
|                         | Participation Mode                                                          | - Please select - 💌                                                                                   |                                         |
|                         | Activity Nature                                                             | - Please select -                                                                                     |                                         |
|                         | Role                                                                        | - Please select -                                                                                     |                                         |
|                         | Was this Award Bearing Activity?                                            | 🔍 Yes 🔍 No                                                                                            |                                         |
|                         | Award Type                                                                  | - Please select -                                                                                     |                                         |
|                         | Description of the Award / Activity<br>(Maximum: 40 words)                  | 1                                                                                                    |                                         |

- 6. Click + button to choose.
- 7. If you cannot search the name of your activity / award, tick **I cannot find my award**, then enter the
  - details required.

| Award / Activity Name               |                                                                                                    | DEMA                                          |
|-------------------------------------|----------------------------------------------------------------------------------------------------|-----------------------------------------------|
| , and a r rading reactor            |                                                                                                    | DEIVIC                                        |
| Search Results                      |                                                                                                    | Click () to select activity                   |
| Governance X Workshop 管治研究計         | all                                                                                                    | 0                                             |
| The University of Hong Kong (HKU) S | cience Workshop                                                                                                    | 0                                             |
| HSBC Living Finance Workshop        |                                                                                                    | 0                                             |
| Sex Education Workshop / Sex Educa  | ation Pioneer Training 性教育工作坊/性教育先鋒訓練                                                                                                    | 0                                             |
| MESE One-Day Workshop 學生模擬智         | 的理計劃工作坊                                                                                                    | 0                                             |
|                                     |                                                                                                    | Record: 1 - :                                 |
| Category                            | - Please select -                                                                                                    |                                               |
|                                     |                                                                                                    |                                               |
| Year of Participation               | From - Please select - V To - Please select - V                                                                                                    |                                               |
| Participation Mode                  | - Please select - 👻                                                                                                    |                                               |
| Activity Nature                     | - Please select -                                                                                                    |                                               |
| reading reading                     | Theore delete                                                                                                    |                                               |
| Role                                | - Please select -                                                                                                    |                                               |
| Was this Award Bearing Activity?    | 🔍 Yes 🔘 No                                                                                                    |                                               |
| Award Type                          | - Please select -                                                                                                    |                                               |
| Description of the Award / Activity |                                                                                                    |                                               |
| (Maximum: 40 words)                 |                                                                                                    |                                               |
|                                     |                                                                                                    |                                               |
|                                     | Vau about the information in English and / or Chinese abaradors only The 0. II IDAC                                                                                                    | narticipating institutions and / or the SSSDD |
|                                     | institutions may not be able to view characters other than English and Chinese                                                                                                    | participating-institutions and / of the SSSDP |
|                                     | The second second s |                                               |
|                                     | Remaining: 40 words                                                                                                    |                                               |

8. Click **save** after you've finished entering the details.

## 9. \*\* What supporting documents to upload? ONLY award / activity highlighted in PINK.

|                                                                                                    | DE                                                                                                    | M   |
|----------------------------------------------------------------------------------------------------|----------------------------------------------------------------------------------------------------|-----|
| Award / Activity Name : ABC Workshop<br>Organisation : JUPAS School                                                                                                    |                                                                                                    | ACU |
| Category : Academic-related / Intellectual Development Programme                                                                                                    | Role : Athlete / Member / Participant / Performer                                                                                                    |     |
| Activity Nature : Internship / Seminar / Talk / Training / Workshop                                                                                                    | Year (From / To): 2015 - 2015                                                                                                    | 1   |
| Award Bearing : No                                                                                                    | Award Type : No Award                                                                                                    | 6   |
| Description of the Award / Activity : ABC Workshop organised by JUPAS                                                                                                    | School.                                                                                                    |     |
| Award / Activity Name : Federation Internationale de Natation Amateur (Fl<br>Category : Sports and Games<br>Activity Nature : Competition / Contest / Match / Tournament                                                                                                    | INA) – FINA Swimming World Cup<br>Role : Athlete / Member / Participant / Performer<br>Year (From / To) : 2015 - 2015                                                                                                    |     |
| Award Bearing : Yes                                                                                                    | Award Type : Certificate of: Acknowledgement / Appreciation / Attendance / Completion / Participation                                                                                                    |     |
| Description of the Award / Activity :                                                                                                    |                                                                                                    | 0   |
|                                                                                                    |                                                                                                    | 6   |
| Supporting Document:<br>File format : PDF / JPG<br>Maximum file size : 0.5MB<br>9 JUPAS participating-institutions                                                                                                    | Upload<br>award / activity not uploaded by a second second se | 0   |
| Supporting Document:<br>File format: PDF / JPG<br>Maximum file size: 0.5MB ④ Supporting document for the 4<br>9 JUPAS participating-institutions                                                                                                    | Upload<br>award / activity not uploaded by a second will not be taken into consideration by the<br>s and / or the SSSDP institutions. Late submission will not be entertained.                                                                                                    | 9   |
| Supporting Document:<br>File format: PDF / JPG<br>Maximum file size: 0.5MB ④ Supporting document for the a<br>9 JUPAS participating-institutions<br>Award / Activity Name : Hong Kong Schools Music Festival 香港學校音樂的<br>Category : Art, Music and other Cultural Development                                                                                     | Upload<br>award / activity not uploaded by a second second se | 9   |
| Supporting Document:<br>File format: PDF / JPG<br>Maximum file size: 0.5MB ④ Supporting document for the a<br>9 JUPAS participating-institutions<br>Award / Activity Name : Hong Kong Schools Music Festival 香港學校音樂的<br>Category : Art, Music and other Cultural Development<br>Activity Nature : Competition / Contest / Match / Tournament                     | Upload<br>award / activity not uploaded by a second second se | 9   |
| Supporting Document:<br>File format: PDF / JPG<br>Maximum file size: 0.5MB ④ Supporting document for the<br>9 JUPAS participating-institutions<br>Award / Activity Name : Hong Kong Schools Music Festival 香港學校音樂<br>Category : Art, Music and other Cultural Development<br>Activity Nature : Competition / Contest / Match / Tournament<br>Award Bearing : Yes | Upload award / activity not uploaded by a second will not be taken into consideration by the s and / or the SSSDP institutions. Late submission will not be entertained.  Role : Athlete / Member / Participant / Performer Year (From / To) : 2014 - 2014 Award Type : Certificate of: Excellence                                                                                                    | 0   |

\* Click 'upload' to complete this process.

## Video User Guide for dummies

<u>http://www.jupas.edu.hk</u>  $\rightarrow$  Applicant's User Guide  $\rightarrow$  3. Application Information

→ 3.1 Enter Other Experiences and Achievements in Competitions / Activities (OEA) (if any)

**Details of OEA submission** 

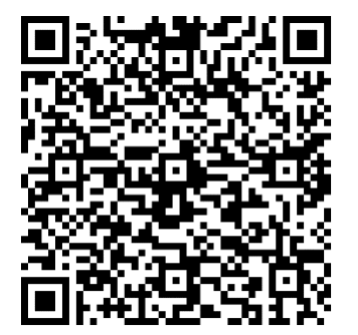

### (ii) OEA - Additional information – 500 words

- "Additional Information" aims at allowing the applicants to describe **interests** or **activities** that have been **particularly meaningful** to them or have **affected their personal growth and life goals**.
- It does <u>NOT</u> aim at testing their language skills.
- Applicants can submit the "Additional Information" in either English or Chinese.
- The word limit is 500 words.

| tegory : Sports and Games                                                                                                    | Role - Almete / Member / Participant / Performer                                                                                                    |
|----------------------------------------------------------------------------------------------------|----------------------------------------------------------------------------------------------------|
| tivity Nature : Competition / Contest / Match / Tournament                                                                                                    | Year (From / To) : 2013 - 2015                                                                                                    |
| ward Bearing : Yes                                                                                                    | Award Type: 1st Runner-up / 2nd Class Award / 2nd Class Honour / 2nd Place / 2nd Prize / 亞軍 / 第二名                                                                                                    |
| escription of the Award / Activity : Inter-class basketball competition org                                                                                                    | anised by JUPAS School.                                                                                                    |
|                                                                                                    | Number of en                                                                                                    |
|                                                                                                    |                                                                                                    |
| ditional Information                                                                                                    |                                                                                                    |
| ditional Information                                                                                                    |                                                                                                    |
| ditional Information<br>lease describe in approximately 500 words an interest or experience that has<br>intered in both English and Chinese characters. The 9 JUPAS participating-institutio<br>Lick "Save" to save the "Additional Information", otherwise you will lose the inform | been particularly meaningful to you, or has affected your personal growth and life goals. Additional information can b<br>ons and / or the SSSDP institutions may not be able to view characters other than English and Chinese.<br>ation you have entered. |
| ditional Information<br>lease describe in approximately 500 words an interest or experience that has<br>intered in both English and Chinese characters. The 9 JUPAS participating-institutio<br>lick "Save" to save the "Additional Information", otherwise you will lose the inform | been particularly meaningful to you, or has affected your personal growth and life goals. Additional information can b<br>ons and / or the SSSDP institutions may not be able to view characters other than English and Chinese.<br>ation you have entered. |
| ditional Information<br>lease describe in approximately 500 words an interest or experience that has<br>ntered in both English and Chinese characters. The 9 JUPAS participating-institution<br>lick "Save" to save the "Additional Information", otherwise you will lose the inform | been particularly meaningful to you, or has affected your personal growth and life goals. Additional Information can b<br>ns and / or the SSSDP institutions may not be able to view characters other than English and Chinese.<br>ation you have entered.  |
| litional Information<br>ease describe in approximately 500 words an interest or experience that has<br>nered in both English and Chinese characters. The 9 JUPAS participating-institutio<br>lick "Save" to save the "Additional Information", otherwise you will lose the inform    | been particularly meaningful to you, or has affected your personal growth and life goals. Additional Information can b<br>ons and / or the SSSDP institutions may not be able to view characters other than English and Chinese.<br>ation you have entered. |
| ditional Information<br>lease describe in approximately 500 words an interest or experience that has intered in both English and Chinese characters. The 9 JUPAS participating-institution lick "Save" to save the "Additional Information", otherwise you will lose the inform      | been particularly meaningful to you, or has affected your personal growth and life goals. Additional Information can b<br>ons and / or the SSSDP institutions may not be able to view characters other than English and Chinese.<br>ation you have entered. |
| ditional Information<br>lease describe in approximately 500 words an interest or experience that has<br>intered in both English and Chinese characters. The 9 JUPAS participating-institutio<br>lick "Save" to save the "Additional Information", otherwise you will lose the inform | been particularly meaningful to you, or has affected your personal growth and life goals. Additional Information can b<br>Ins and / or the SSSDP institutions may not be able to view characters other than English and Chinese.<br>ation you have entered. |
| ditional Information<br>lease describe in approximately 500 words an interest or experience that has<br>intered in both English and Chinese characters. The 9 JUPAS participating-institutio<br>lick "Save" to save the "Additional Information", otherwise you will lose the inform | been particularly meaningful to you, or has affected your personal growth and life goals. Additional Information can b<br>and / or the SSSDP institutions may not be able to view characters other than English and Chinese.<br>ation you have entered.     |

## (iii) & (iv) Enter Other Academic Results (Language subjects) or Music Qualifications

- 1. Log on to your JUPAS account. Then click application information
- 2. Click Music Qualifications / Other Academic Results (Language Subjects)
- 3. Click **edit** to enter / edit your qualifications.
- 4. To enter a record, click the + button and **choose from the approved list of qualifications.**
- 5. Click **save** when you finish.

#### Sample 1

| ther Qualific                                                                                                    | ations and In                                                                                                    | formation                                                                                                |                                                                                    |                                                            |                                              |
|----------------------------------------------------------------------------------------------------|----------------------------------------------------------------------------------------------------|----------------------------------------------------------------------------------------------------|------------------------------------------------------------------------------------|------------------------------------------------------------|----------------------------------------------|
| uner aquanno                                                                                                    |                                                                                                    | normation                                                                                                | ······                                                                             |                                                            |                                              |
| OEA SLP                                                                                                    | Other Academic R                                                                                                    | Results (Langu                                                                                           | age Subjects) Music Qualifications                                                 | Prior Education                                            |                                              |
| Alternative Quali                                                                                                    | fication(s) in Chin                                                                                                    | ese Languag                                                                                              | e (ACL) Disability                                                                 |                                                            |                                              |
|                                                                                                    |                                                                                                    |                                                                                                    |                                                                                    |                                                            |                                              |
| ( Other Acro                                                                                                    | iomic Doculto /I an                                                                                                    | aunas Subject                                                                                            | eV has suggested by been shund                                                     |                                                            |                                              |
| Other Aca                                                                                                    | ternic Results (can                                                                                                    | iguage Subject                                                                                           | s) has successionly been saved.                                                    |                                                            |                                              |
| Edit                                                                                                    |                                                                                                    |                                                                                                    |                                                                                    |                                                            |                                              |
| Other Academic                                                                                                    | Results /l annu                                                                                                    | ane Subject                                                                                              | (s) - Help                                                                         |                                                            |                                              |
| xamination                                                                                                    | Level                                                                                                    | Year                                                                                                    | Subject                                                                            | Grade/Score                                                | Document Verified                            |
| ELTS                                                                                                    | N/A                                                                                                    | 2014                                                                                                    | English / English Language                                                         | 7.5                                                        | No                                           |
| CSE                                                                                                    | N/A                                                                                                    | 2013                                                                                                    | Chinese                                                                            | A                                                          | Ne                                           |
|                                                                                                    |                                                                                                    |                                                                                                    |                                                                                    |                                                            |                                              |
| mple 2<br>missions Exercise:<br>plication No.2                                                                                                    | 2015 JUPAS Admis<br>4300                                                                                                    | sion                                                                                                    |                                                                                    |                                                            |                                              |
| mple 2<br>Imissions Exercise:<br>Iplication No.:<br>ther Qualific<br>DEA SLP (<br>Niternative Quali                                                                                                    | 2015 JUPAS Admis<br>4300 <sup>6</sup> 00<br>ations and In<br>Dither Academic R                                                                              | ision<br>Iformation                                                                                      | age Subjects) Music Qualifications                                                 | Prior Education                                            |                                              |
| ample 2<br>dmissions Exercise:<br>pplication No.:<br>ther Qualific<br>OEA SLP (<br>Alternative Quali                                                                                                    | 2015 JUPAS Admis<br>4300<br>ations and In<br>Other Academic R<br>Reation(s) in Chin                                                                         | ision<br>Iformation<br>Iesults (Langu<br>ese Language                                                    | age Subjects) Music Qualifications<br>e (ACL) Disability                           | Prior Education                                            |                                              |
| ample 2<br>dmissions Exercise:<br>oplication No.:<br><b>Other Qualific</b><br>OEA SLP (<br>Alternative Quali                                                                                                    | 2015 JUPAS Admis<br>4300<br>ations and In<br>Other Academic R<br>Fication(s) in Chin                                                                        | ision<br>Iformation<br>iesults (Langu<br>ese Language                                                    | age Subjects) Music Qualifications<br>e (ACL) Disability                           | Prior Education                                            |                                              |
| ample 2<br>dmissions Exercise:<br>oplication No.:<br>Other Qualific<br>OEA SLP (<br>Alternative Quali                                                                                                    | 2015 JUPAS Admis<br>4300/029<br>ations and In<br>Other Academic R<br>Rication(s) in Chin                                                                    | ision<br>Iformation<br>Iesults (Langu<br>ese Language<br>n saved succes                                  | age Subjects) Music Qualifications<br>e (ACL) Disability                           | Prior Education                                            |                                              |
| ample 2<br>dmissions Exercises<br>pplication No.:<br>Other Qualific<br>OEA SLP (<br>Alternative Quali                                                                                                    | 2015 JUPAS Admis<br>4300/029<br>ations and In<br>Other Academic R<br>Fication(s) in Chin                                                                    | ision<br>formation<br>iesults (Langu<br>ese Language<br>n saved succes                                   | age Subjects) Music Qualifications<br>e (ACL) Disobility<br>ssfully.               | Prior Education                                            |                                              |
| ample 2<br>dmissions Exercises<br>pplication No.:<br>Other Qualific<br>OEA SLP (<br>Alternative Quali<br>@ Music Qua<br>Edit                                                                                                    | 2015 JUPAS Admis<br>4300/028<br>ations and In<br>Other Academic R<br>Rication(s) in Chin                                                                    | ision<br>formation<br>lesults (Langu<br>ese Language<br>n saved succes                                   | age Subjects) Music Qualifications<br>e (ACL) Disability<br>ssfully.               | Prior Education                                            |                                              |
| ample 2<br>dmissions Exercise:<br>opplication No.:<br>other Qualific<br>OEA SLP (<br>Alternative Qualification)<br>Music Qualification<br>Music Qualification                                                                       | 2015 JUPAS Admis<br>4300/089<br>ations and In<br>Other Academic R<br>fication(s) in Chin<br>infications' has been                                           | ision<br>formation<br>lesults (Langu<br>ese Languago<br>n saved succes                                   | iage Subjects) <mark>Music Qualifications</mark><br>e (ACL) Disability<br>ssfully. | Prior Education                                            |                                              |
| ample 2<br>dmissions Exercise:<br>pplication No.:<br>OFA SLP (<br>Alternative Qualification)<br>Music Qualification<br>Music Qualification<br>Western Music                                                                         | 2015 JUPAS Admis<br>4300/029<br>ations and In<br>Other Academic R<br>fication(s) in Chin<br>infications' has been                                           | ision<br>Iformation<br>Iesults (Langu<br>ese Language<br>n saved succes                                  | iage Subjects) Music Qualifications<br>e (ACL) Disability<br>ssfully.              | Prior Education                                            |                                              |
| ample 2<br>dmissions Exercise:<br>pplication No.:<br>OEA SLP (<br>Alternative Quali<br>Wusic Qualifica<br>Music Qualifica<br>Western Music<br>xamination                                                                            | 2015 JUPAS Admis<br>4300 IIII<br>ations and In<br>Other Academic R<br>fication(s) in Chin<br>lifications' has been<br>tions & Help<br>Year                  | ision<br>Iformation<br>iesults (Langu<br>ese Language<br>n saved succes                                  | age Subjects) <u>Music Qualifications</u><br>e (ACL) Disability<br>ssfully.        | Prior Education                                            | Document Verified                            |
| ample 2<br>dmissions Exercise:<br>pplication No.:<br>other Qualific<br>OEA SLP (<br>Alternative Quali<br>@ Music Qualifica<br>Music Qualifica:<br>Western Music<br>Resting<br>BRSM-P                                                | 2015 JUPAS Admis<br>4300 IIII<br>ations and In<br>Other Academic R<br>Fication(s) in Chin<br>Infications' has been<br>tions & Help<br>Year<br>2015          | Ision<br>Iformation<br>Iesults (Langu<br>Instruction<br>Instruction<br>Pian                              | age Subjects) Music Qualifications<br>e (ACL) Disability<br>ssfully.               | Prior Education<br>Grade/Score<br>Passed                   | Document Verified                            |
| ample 2<br>dmissions Exercise:<br>pplication No.:<br>Wher Qualific<br>OEA SLP (<br>Alternative Quali<br>Wusic Qualificat<br>Western Music<br>ixamination<br>BRSM-P<br>BRSM-T                                                        | 2015 JUPAS Admis<br>4300 Admis<br>ations and In<br>Other Academic R<br>Rication(s) in Chin<br>lifications' has been<br>tions & Help<br>Year<br>2015<br>2014 | Ision<br>Iformation<br>Iesults (Langu<br>ese Language<br>n saved succes<br>Instr<br>Pian<br>Pian<br>Theo | age Subjects) Music Qualifications<br>e (ACL) Disability<br>ssfully.               | Prior Education<br>Grade/Score<br>Passed<br>Merit/Credit   | Document Verified<br>No<br>No                |
| ample 2<br>dmissions Exercise:<br>pplication No.:<br>Other Qualific<br>OEA SLP (<br>Alternative Quali<br>Wasic Qualifica<br>Wusic Qualifica<br>Western Music<br>Examination<br>ABRSM-P<br>ABRSM-T                                   | 2015 JUPAS Admis<br>4300/028<br>ations and In<br>Other Academic R<br>Rication(s) in Chin<br>Ifications' has been<br>tions 	Help<br>Year<br>2015<br>2014     | Islon<br>formation<br>lesults (Language<br>n saved succes<br>instr<br>Pian<br>Theo                       | age Subjects) Music Qualifications<br>e (ACL) Disability<br>ssfully.               | Prior Education<br>Grade/Score<br>Passed<br>Ment/Credit    | Document Verified<br>No<br>No                |
| ample 2<br>dmissions Exercise:<br>pplication No.:<br>Other Qualific<br>OEA SLP (<br>Alternative Quali<br>Wusic Qualificar<br>Western Music<br>Examination<br>ABRSM-P<br>ABRSM-T<br>Chinese Music                                    | 2015 JUPAS Admis<br>4300%2%<br>ations and In<br>Other Academic R<br>fication(s) in Chin<br>lifications' has been<br>tions & Help<br>Year<br>2015<br>2014    | In saved succes                                                                                          | age Subjects) Music Qualifications<br>e (ACL) Disability<br>ssfully.               | Prior Education<br>Grade/Score<br>Passed<br>Merit/Credit   | Document Verified<br>No<br>No                |
| ample 2<br>dmissions Exercise:<br>pplication No.:<br>Other Qualific<br>OEA SLP (<br>Alternative Quali<br>Wusic Qualificat<br>Music Qualificat<br>Western Music<br>Examination<br>ABRSM-P<br>ABRSM-T<br>Chinese Music<br>Examination | 2015 JUPAS Admis<br>4300/029<br>ations and In<br>Other Academic R<br>Reation(s) in Chin<br>infications' has been<br>tions & Help<br>Year<br>2015<br>2014    | sion<br>iformation<br>iesuits (Langu<br>ese Language<br>n saved succes<br>instr<br>Pian<br>Theo<br>Instr | rument Level                                                                       | Prior Education Grade/Score Passed Ment/Credit Grade/Score | Document Verified<br>No<br>Document Verified |

6. Submit proof of your qualifications <u>(show me the true copy, and give me a copy – with your name and class)</u> to Mr. Yeung TK (Rm 224) before <u>29 November 2024</u>. If you cannot get your certificates before the deadline, you should report to me in person before the deadline. If you do not provide your proof of qualifications, they will not be verified by the school.

## Video User Guide for dummies

| http://www.jupas.edu.hk $\rightarrow$ Applicant's User Guide $\rightarrow$ 3. Application Information 3.3 Enter Other Academic Results |
|----------------------------------------------------------------------------------------------------|
| (Language Subjects) and Check Verification Status (if any) / 3.4 Enter Music Qualifications and Check Verification                     |
| Status (if any)                                                                                                    |

List of Other Academic Results (Language Subjects)

<mark>(2025 JUPAS data)</mark>

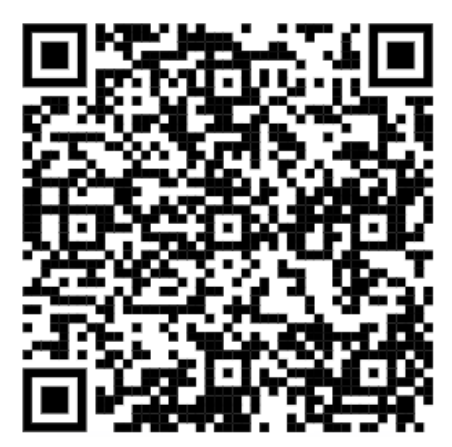

List of Music Qualifications

<mark>(2025 JUPAS data)</mark>

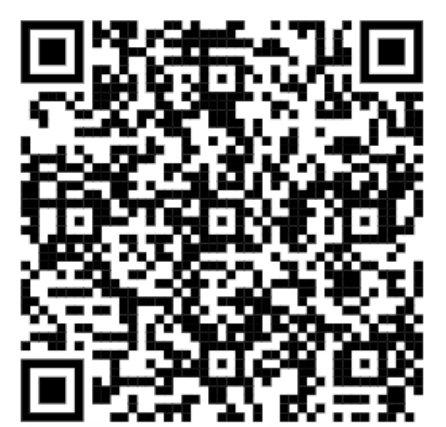

## (v) Submit Programme Choices

- 1. Log on your JUPAS account. Then click Programme Choices
- 2. Click Edit Programme Choices, then click OK.
- 3. Click Programme Catalogue.
- 4. Click the numbers to view programmes offered by institutions,

| UGC-funded prog    | rammes                                                    |           |   |     |           |
|--------------------|-----------------------------------------------------------|-----------|---|-----|-----------|
| Cityu              | City University of Hong Kong                              | 12        | 5 | DEN | C         |
|                    | Hong Kong Baptist University                              | <u>16</u> | 2 | Q   | 16        |
| <b>(</b>           | Lingnan University                                        | 3         | 0 | 2   | 2         |
| NO.                | The Chinese University of Hong Kong                       | 51        | 0 | ٩   | <u>51</u> |
| 4                  | The Hong Kong Institute of Education                      | 20        | 0 | 1   | 21        |
| <b>\$</b>          | The Hong Kong Polytechnic University                      | 9         | Q | 1   | <u>10</u> |
| ŵ                  | The Hong Kong University of Science and Technology        | 5         | 0 | ٩   | ŝ         |
|                    | The University of Hong Kong                               | 34        | 0 | ٩   | 34        |
| Self-financing pro | ogrammes                                                  |           |   |     |           |
| $\bigcirc$         | The Open University of Hong Kong                          | 24        | 0 | 2   | 24        |
| Study Subsidy So   | cheme for Designated Professions / Sectors programmes     |           |   |     |           |
| SSSDP              | Study Subsidy Scheme for Designated Professions / Sectors | Z         | Q | ٩   | I         |

or search for programmes by entering keywords / JUPAS Catalogue no.

| -                                                                                              | The University of Hong Kong                                                                                                    | 34                | Q | DE       | MO  |
|------------------------------------------------------------------------------------------------|----------------------------------------------------------------------------------------------------|-------------------|---|----------|-----|
| elf-financing p                                                                                | rogrammes                                                                                                    |                   |   |          |     |
| $\bigcirc$                                                                                     | The Open University of Hong Kong                                                                                                    | 24                | ٥ | <u>0</u> | 24  |
| udy Subsidy S                                                                                  | cheme for Designated Professions / Sectors programmes                                                                                                    |                   |   |          |     |
| SSSDP                                                                                          | Study Subsidy Scheme for Designated Professions / Sectors                                                                                                    | Z                 | Q | Q        | Z   |
|                                                                                                | Total                                                                                                    | 182               | 5 | 2        | 189 |
| ogramm                                                                                         | e Search                                                                                                    |                   |   |          |     |
| Keywords                                                                                       | e Search                                                                                                    |                   |   |          |     |
| Keywords<br>JUPAS Catalo<br>No.                                                                | gue                                                                                                    |                   |   |          |     |
| Keywords<br>JUPAS Catalo<br>No.<br>Study Area                                                  | e Search                                                                                                    |                   |   |          |     |
| Keywords<br>JUPAS Catalo<br>No.<br>Study Area<br>Institution                                   | e Search gue Any Any Any Ani CityU HKBU LingnanU CUHK HKEd PolyC                                                                                              | J 🛅 HRUST 📑 HRU   |   |          |     |
| Keywords<br>JUPAS Catalo<br>No.<br>Study Area<br>Institution<br>Level of Study                 | e Search                                                                                                    | и 🗖 насизт 🗐 наси |   |          |     |
| Keywords<br>JUPAS Catalo<br>No.<br>Study Area<br>Institution<br>Level of Study<br>Funding Cate | e Search  gue  www                                                                                                    | / 🖾 HRUST 🖾 HRU   |   |          |     |
| Keywords<br>JUPAS Catalo<br>No.<br>Study Area<br>Institution<br>Level of Study<br>Funding Cate | e Search gue Any All CityU HKBU LingnanU CUHK HKBEd PolyU OUHK All Bachelor's Degree Associate Degree Higher Diploma gory All UGC-funded Self-financing SSSDP | и 🗖 нкизт 🗐 нки   |   |          |     |

5. Click the  $\boxdot$  button to select your interested programmes.

| Admissions Exerci<br>Application No.: | se: YYYY JUPAS Admission<br>June 111 |                  | DE                                                                                         | мо     |
|---------------------------------------|--------------------------------------|------------------|--------------------------------------------------------------------------------------------|--------|
| My Search I                           | _ist                                 |                  |                                                                                            |        |
| 1 2 Next >                            | Next 100 > Last >>                   |                  |                                                                                            |        |
| Institution /<br>Scheme               | * JUPAS Catalogue No.                | Funding Category | Programme Full Title                                                                       | Action |
| HKU                                   | JS6004                               | UGC-funded       | Bachelor of Arts in Architectural Studies                                                  | R      |
| HKU                                   | JS6016                               | UGC-funded       | Bachelor of Science in Surveying                                                           | 0      |
| HKU                                   | JS6028                               | UGC-funded       | Bachelor of Arts in Landscape Studies                                                      | 0      |
| HKU                                   | JS6030                               | UGC-funded       | Bachelor of Arts in Conservation                                                           | 0      |
| HKU                                   | JS6042                               | UGC-funded       | Bachelor of Arts in Urban Studies                                                          | 0      |
| HKU                                   | JS6054                               | UGC-funded       | Bachelor of Arts                                                                           | 0      |
| HKU                                   | JS6066                               | UGC-funded       | Bachelor of Arts and Bachelor of Education in Language Education - English (double degree) | 0      |
| HKU                                   | JS6078                               | UGC-funded       | Bachelor of Arts in Literary Studies and Bachelor of Laws                                  | 0      |
| HKU                                   | JS6080                               | UGC-funded       | Bachelor of Arts and Bachelor of Education in Language Education - Chinese (double degree) | 0      |
| HKU                                   | JS6107                               | UGC-funded       | Bachelor of Dental Surgery                                                                 | 0      |
| HKU                                   | JS6119                               | UGC-funded       | Bachelor of Education and Bachelor of Science (double degree)                              | 0      |
| HKU                                   | JS6157                               | UGC-funded       | Bachelor of Science in Speech and Hearing Sciences                                         | 0      |
| HKU                                   | JS6183                               | UGC-funded       | Bachelor of Science in Exercise and Health                                                 | 0      |
| HKU                                   | JS6195                               | UGC-funded       | Bachelor of Education and Bachelor of Social Sciences (double degree)                      | 0      |
| HKU                                   | JS6406                               | UGC-funded       | Bachelor of Laws                                                                           | 0      |
| HKU                                   | JS6456                               | UGC-funded       | Bachelor of Medicine and Bachelor of Surgery                                               | 0      |
| HKU                                   | JS6468                               | UGC-funded       | Bachelor of Nursing                                                                        | 0      |

# 6. Click Proceed to MY DRAFT Programme Choices

| /. Drag and drop a programme to re-order f | 7. | Drag | and | drop a | programme | to | re-order | it. |
|--------------------------------------------|----|------|-----|--------|-----------|----|----------|-----|
|--------------------------------------------|----|------|-----|--------|-----------|----|----------|-----|

| Delete a | nd / or Re-order progra | imme choices: 🔤      | \$ Y             | Er Er                                                                                            |    |
|----------|-------------------------|----------------------|------------------|--------------------------------------------------------------------------------------------------|----|
| Priority | Institution / Scheme    | JUPA'S Catalogue No. | Funding Category | Programme Full Title                                                                             | 30 |
| 1        | нки                     | JS6004               | UGC-funded       | Bachelor of Arts in Architectural Studies                                                        | 0  |
| 2        | CUHK                    | JS4006 000           | UGC-funded       | Anthropology                                                                                     | 9  |
| 3        | CityU                   | JS1011               | UGC-funded       | College of Liberal Arts and Social Sciences (Bachelor of Arts / Bachelor of Social Sciences)     | 0  |
| 4        | CUHK                    | JS4850               | UGC-funded       | Journalism and Communication                                                                     | 0  |
| 5        | СЛНК                    | JS4801               | UGC-funded       | Social Science                                                                                   | 0  |
| δ        | LingnanU                | JS7100               | UGC-funded       | Bachelor of Arts (Honours)                                                                       | 0  |
| 7        | CityU                   | JS1041               | UGC-funded       | School of Creative Media (Bachelor of Arts / Bachelor of Science / Bachelor of Arts and Science) | 0  |
| 3        | синк                    | JS4836               | UGC-funded       | Geography and Resource Management                                                                | 9  |
| )        | CityU                   | JS1889               | UGC-funded       | School of Law (Bachelor of Laws)                                                                 | 0  |
| 10       | HKIEd                   | JS8648               | UGC-funded       | Bachelor of Arts (Honours) in Creative Arts and Culture (Visual Arts)                            | 9  |
| 11       | нкви                    | JS2310               | UGC-funded       | Bachelor of Social Sciences in Communication                                                     | 0  |
| 12       | нкви                    | JS2810               | UGC-funded       | Bachelor of Arts in Visual Arts                                                                  | 0  |
| 13       | OUHK                    | JS9012               | Self-financing   | Bachelor of Arts with Honours in Creative Writing and Film Arts                                  | 0  |
| 14       | SSSDP                   | JSSU14               | SSSDP            | Offered by OUHK: Bachelor of Fine Arts with Honours in Animation and Visual Effects              | 0  |
| 15       | PolyU                   | J53301               | UGC-funded       | Broad Discipline of Social Sciences                                                              | 0  |
| 16       | CityU                   | JS1093               | UGC-funded       | Associate of Science - Architectural Studies                                                     | 0  |
| 17       | HKIEd                   | JS8349               | UGC-funded       | Bachelor of Education (Honours) in Visual Arts                                                   | 0  |
| 8        | OUHK                    | JS9004               | Self-financing   | Bachelor of Social Sciences with Honours in Applied Social Studies                               | 0  |
| 19       | SSSDP                   | JSSC01               | SSSDP            | Offered by CHC: Bachelor of Architecture (Honours)                                               | 0  |
| 20       | HKUST                   | JS5004               | UGC-funded       | Global China Studies: Humanities and Social Science                                              | 0  |

8. Click Save Draft. / \* To submit your programme choices, click **continue**, then click **OK**. Check your programme

choices carefully.

## 9. Type 'Yes', then click submit. Then click OK.

| Priority     | Institution / Scheme                                                                                | JUPAS Catalogue No.                                                                             | Funding Category                                                           | Programme Full Title                                                                                                 | D.                                     | - Dr                 |
|--------------|----------------------------------------------------------------------------------------------------|-------------------------------------------------------------------------------------------------|----------------------------------------------------------------------------|----------------------------------------------------------------------------------------------------|----------------------------------------|----------------------|
| 1            | CUHK                                                                                                | JS4836                                                                                          | UGC-funded                                                                 | Geography and Resource Management                                                                                    |                                        |                      |
| 2            | CityU                                                                                               | JS1011                                                                                          | UGC-funded                                                                 | College of Liberal Arts and Social Sciences (Bachelor of Art                                                         | s / Bachelor of Social Sciences)       | DEMAC                |
| 3            | нки                                                                                                 | JS6004                                                                                          | UGC-funded                                                                 | Bachelor of Arts in Architectural Studies                                                                            |                                        | DEIVIC               |
| 4.5          | СИНК                                                                                                | JS4850                                                                                          | UGC-funded                                                                 | Journalism and Communication                                                                                         | A.                                     |                      |
| 50           | CUHK                                                                                                | JS4801                                                                                          | UGC-funded                                                                 | Social Science                                                                                                    | . 81                                   |                      |
| 6            | LingnanU                                                                                            | J\$7100                                                                                         | UGC-funded                                                                 | Bachelor of Arts (Honours)                                                                                           | 250                                    |                      |
| 7            | CityU                                                                                               | JS1041                                                                                          | UGC-funded                                                                 | School of Creative Media (Bachelor of Arts / Bachelor of Sci                                                         | ience / Bachelor of Arts and Science)  | Se al                |
| 8            | CityU                                                                                               | JS1889                                                                                          | UGC-funded                                                                 | School of Law (Bachelor of Laws)                                                                                     | S.                                     | 0                    |
| 9            | HKIEd                                                                                               | JS8648                                                                                          | UGC-funded                                                                 | Bachelor of Arts (Honours) in Creative Arts and Culture (Vis                                                         | ual Arts)                              |                      |
| 10           | HKBU                                                                                                | JS2310                                                                                          | UGC-funded                                                                 | Bachelor of Social Sciences in Communication                                                                         |                                        |                      |
| 11           | CUHK                                                                                                | JS4006                                                                                          | UGC-funded                                                                 | Anthropology                                                                                                    |                                        |                      |
| 12           | нкви                                                                                                | JS2810                                                                                          | UGC-funded                                                                 | Bachelor of Arts in Visual Arts                                                                                      | 2                                      |                      |
| 13           | OUHK                                                                                                | JS9012                                                                                          | Self-financing                                                             | Bachelor of Arts with Honours in Creative Writing and Film A                                                         | ints 🖓 🥍                               |                      |
| 34           | SSSDP                                                                                               | JS\$014                                                                                         | SSSDP_ >>                                                                  | Offered by OUHK: Bacheldt of Fine Arts with Honours in An                                                            | imation and Visual Effects             |                      |
| 15           | PolyU                                                                                               | J\$3301                                                                                         | UGC-funded                                                                 | Broad Discipline of Sobial Sciences                                                                                  | alle                                   | R                    |
| 16           | CityU                                                                                               | JS1093                                                                                          | UGD-funded                                                                 | Associate of Science Architectural Studies                                                                           | ~~~~~~~~~~~~~~~~~~~~~~~~~~~~~~~~~~~~~~ | ()'                  |
| 17           | HKIEd                                                                                               | JS8349                                                                                          | UGC-funded                                                                 | Bachelor of Education (Honours) in Visual Arts                                                                       |                                        |                      |
| 18           | OUHK                                                                                                | JS9004                                                                                          | Self-financing                                                             | Bachelor of Social Sciences with Honours in Applied Social                                                           | Studies                                |                      |
| 19           | SSSDP                                                                                               | JSSC01                                                                                          | SSSDP                                                                      | Offered by CHC: Bachelor of Architecture (Honours)                                                                   |                                        |                      |
| 20           | HKUST                                                                                               | JS5004                                                                                          | UGC-funded                                                                 | Global China Studies: Humanities and Social Science                                                                  | Ś.                                     |                      |
| Ser.         |                                                                                                    | Nº Y                                                                                            | 13. V                                                                      | 2 ×                                                                                                    | 4. X                                   |                      |
| 1            |                                                                                                    | - 7×                                                                                            | 2                                                                          | No.                                                                                                    | ~                                      | ,                    |
| Subn         | You must check your p     If you wish to submit y     Once you type "Yes" i     SSSDP institutions. | Programme Choices ab<br>programme choices ab<br>our programme choice<br>n the following box and | ove carefully before su<br>s, type "Yes" in the fo<br>click the "Submit" b | bmission.<br>Iowing box and click the <b>"Submit"</b> button.<br>utton, your programme choices will be considered by | the 9 JUPAS participating-instit       | tutions and / or the |
| Type<br>Subm | Yes                                                                                                 | to confirm and click "S                                                                         | ubmit"                                                                     | ۵×                                                                                                    | \$)*                                   | Dr.                  |

## Video User Guide for dummies

| http | o://www.ju | pas.edu.hk | $\rightarrow$ A <sub>1</sub> | oplicant's | User | Guide | $\rightarrow$ | 1.4 | Submit | Programme | Choices |
|------|------------|------------|------------------------------|------------|------|-------|---------------|-----|--------|-----------|---------|
|      |            |            |                              |            |      |       |               |     |        | <u> </u>  |         |

## (vi) Upload 1000 words Self-account

Enter your self-account to a Google Form via the following QR code (remember to log on to your school Google account):

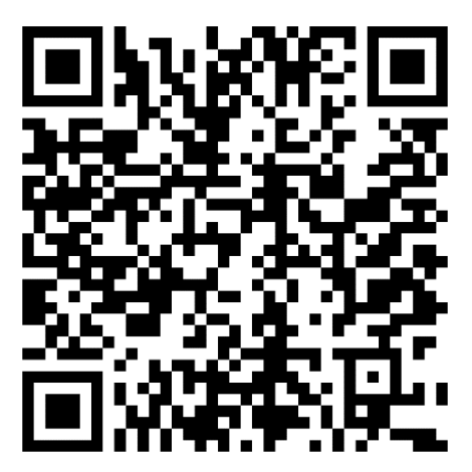

# (vii) PAY!

Don't forget to PAY the application fee! The application fee for the 2025 JUPAS is HK\$460. Application fee received after the application deadline will be subject to a late charge of \$350.

### (viii) Upload your SLP to the JUPAS system

- 1. Your SLP is prepared by the school. It will be available in May. Your class teacher will inform you when it is available. It will be sent to you by email.
- Save your report on your computer / device and check that <u>it should contain your F4 6 academic</u> results, a record of your extra-curricular activities, awards in competitions and your 1000 word <u>self-account</u>.
- 3. Login to your JUPAS account, click application information, then click Student Learning Profile (SLP).

| 🛧 Home Message Box (4                                        | 12) 🖻 Logout                                                       |              |                                 |                          | 28 Apr 2017 17:45      |
|--------------------------------------------------------------|--------------------------------------------------------------------|--------------|---------------------------------|--------------------------|------------------------|
| o Personal                                                   | Admissions Exercise: 2017. IUPAS Admission                         |              |                                 |                          |                        |
| o Payment                                                    | Application No.: 45043970                                          |              |                                 |                          |                        |
| Programme Choices                                            | My Application Checklist                                           |              |                                 |                          | 💷 Important Dates      |
| Application Information                                      |                                                                    |              |                                 |                          |                        |
| My Application Checklist                                     |                                                                    |              |                                 |                          |                        |
| Application Summary                                          |                                                                    |              | No. of                          |                          |                        |
| <ul> <li>Other Qualifications and<br/>Information</li> </ul> |                                                                    | No. of Items | Supporting<br>Docs.<br>Uploaded | No. of Items<br>Verified | Deadline               |
| My Declaration                                               | Mandatory                                                          |              |                                 |                          |                        |
| <ul> <li>My HKDSE Examination<br/>Year(s)</li> </ul>         | Application Fee                                                    | Paid         | N/A                             | N/A                      | 01 Dec 2016 (11:59 PM) |
| <ul> <li>Cancel My JUPAS<br/>Application</li> </ul>          | My CONFIRMED Programme Choices (for consideration by institutions) | 20           | N/A                             | N/A                      | Designated Periods     |
| Download Area                                                | My HZDEE Examination Voora                                         | 1            | N/A                             | NI/A                     | N/A                    |
| Message Box                                                  |                                                                    | (2017)       | N/A                             | N/A                      | IN/A                   |
| Contact Us                                                   | Optional                                                           |              |                                 |                          |                        |
|                                                              | Amendme 🕴 Paid                                                     | 0            |                                 |                          |                        |
|                                                              | - Processe<br>- Not Proci                                          | 0            | N/A                             | N/A                      | 23 May 2017 (11:59 PM) |
|                                                              | Other Exp. Les and Achievements in Competitions / Activities (OEA) | 10           | 0                               | N/A                      | 23 Jan 2017 (11:59 PM) |
|                                                              | Real Student Learning Profile (SLP)                                | 1            | 1                               | N/A                      | 28 Apr 2017 (11:59 PM) |
|                                                              | Conter Academic Results (Language Subjects)                        | 0            | N/A                             | 0                        | 31 Mar 2017 (11:59 PM) |
|                                                              | Music Qualifications                                               | 0            | N/A                             | 0                        | 31 Mar 2017 (11:59 PM) |
|                                                              | Prior Education                                                    | 0            | N/A                             | N/A                      | 31 Mar 2017 (11:59 PM) |
|                                                              | Alternative Qualification(s) in Chinese Language (ACL)             | 0            | 0                               | 0                        | 31 Mar 2017 (11:59 PM) |

4. Click Edit, then click Choose file to upload your SLP.

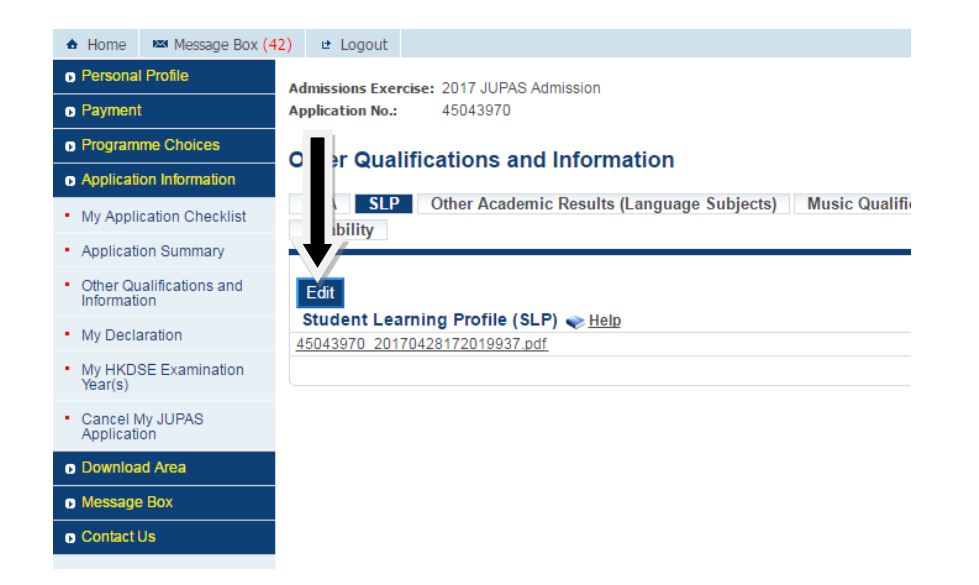

5. Click Save to complete the process, or to delete if a wrong file is uploaded.

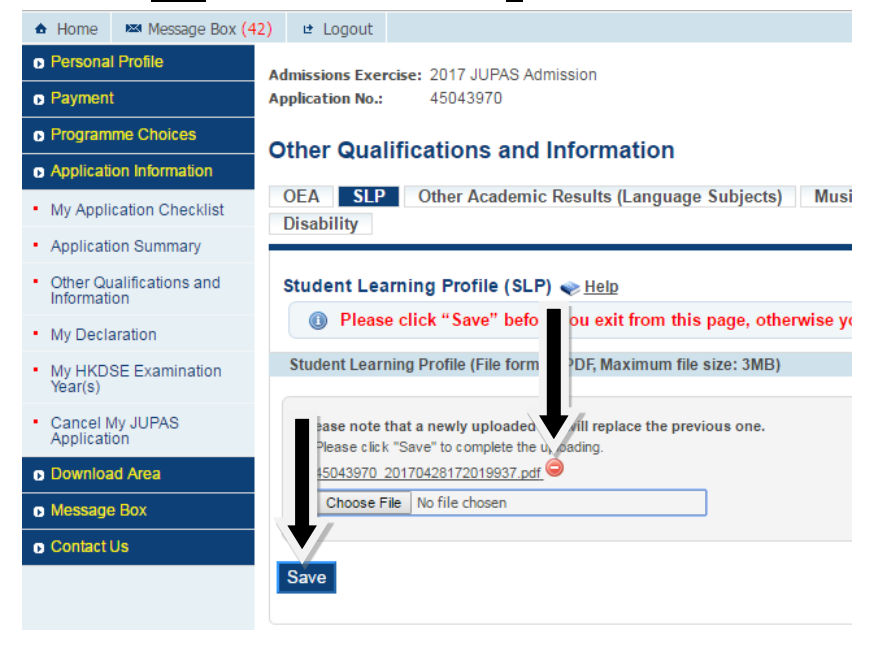

#### Sample SLP

### Student Learning Profile

| Student Particulars                    |                                                 |         |
|----------------------------------------|-------------------------------------------------|---------|
| Student Na                             |                                                 | HKID:   |
| DOB:                                   |                                                 | Gender: |
| Name of<br>Educational<br>Institution: | Cheung Sha Wan Catholic Secondary<br>School     |         |
| School Address:                        | 533 Fuk Wing Street, Cheung Sha Wan,<br>Kowloon |         |
| School Phone:                          | 27415034                                        |         |

| Academic Performar  | ice in School at Se | nior Secondary Level |           |                  |           |                  |
|---------------------|---------------------|----------------------|-----------|------------------|-----------|------------------|
|                     |                     | 2016-2017<br>S6      |           | 2015-2016<br>\$5 |           | 2014-2015<br>\$4 |
| Subject             | Full Mark           | Mark/Performance     | Full Mark | Mark/Performance | Full Mark | Mark/Performance |
|                     |                     | in School            |           | in School        |           | in School        |
| Chinese Language    | 300                 | 150.4                | 300       | 152.5            | 300       | 157.4            |
| English Language    | 300                 | 207.1                | 300       | 194.3            | 300       | 202.8            |
| Mathematics         | 300                 | 199.3                | 300       | 208              | 300       | 201.3            |
| (Compulsory Part)   |                     |                      |           |                  |           |                  |
| Mathematics         | 100                 |                      | 100       | 28.9             | 100       | 70.5             |
| (Extended Part —    |                     |                      |           |                  |           |                  |
| Module 2)           |                     |                      |           |                  |           |                  |
| Liberal Studies     | 300                 | 143                  | 300       | 157.1            | 300       | 173.1            |
| Economics           | 200                 | 117.8                | 200       | 91.8             | 200       | 85.2             |
| Geography           | 200                 | 124.9                | 200       | 98.4             | 200       | 111              |
| Physics             | 200                 |                      | 200       |                  | 200       | 82.4             |
| Ethics/ Religious   | 100                 | 57.7                 | 100       | 58.7             | 100       | 65.2             |
| Education           |                     |                      |           |                  |           |                  |
| Physical Education/ | 100                 | 58.5                 | 100       | 66.6             | 100       | 71.4             |
| Development         |                     |                      |           |                  |           |                  |

#### er Le rning Exp Information about Other Learning Experiences must be validated by the school. Other Learning Experiences can be achieved through programmes organised by the school or co-organised by the school with outside organisations. They may include learning experiences implemented during time-tabled and/or non-time-tabled learning time. Apart from core and elective subjects, Other Learning Experiences that the student participates in during his/her senior secondary education include Moral and Civic Education, Aesthetic Development, Physical Development, Community Seniors and Career, related Experiors

| Programmes (with description)           | School Year | Role of Participation | Partner           | Components of OLE | Awards /          |
|-----------------------------------------|-------------|-----------------------|-------------------|-------------------|-------------------|
|                                         |             |                       | Organizations (if |                   | Certifications /  |
|                                         |             |                       | any)              |                   | Achievements* (if |
|                                         |             |                       |                   |                   | any)              |
| Athletic Meet A Grade Javelin           | 2016-2017   | Participant           |                   | Physical          | Second 35m 34cm   |
|                                         |             |                       |                   | Development       |                   |
| Cross Country Competition (6km) A       | 2016-2017   | Participant           |                   | Physical          | Participation     |
| Grade                                   |             |                       |                   | Development       | 1h07m27s          |
|                                         |             |                       |                   |                   |                   |
| Pastoral Care Team: Ending Mass Helpers | 2015-2016   | Participant           | -                 | Community Service |                   |
|                                         |             |                       |                   |                   |                   |
| Careers Committee: Visit to the Chinese | 2015-2016   | Participant           |                   | Career-related    |                   |
| University of Here 1                    |             |                       |                   | Experiences       |                   |
|                                         |             |                       |                   |                   |                   |
|                                         |             |                       |                   | Community Service |                   |
|                                         |             |                       |                   | -                 |                   |
|                                         |             |                       |                   | Community Service |                   |
|                                         |             |                       |                   | -                 |                   |
| Studes                                  |             |                       |                   | Community Service |                   |
|                                         |             | enaliman              |                   |                   |                   |
|                                         |             |                       |                   |                   |                   |

#### nt's 'Self-Account' (Optional)

In this part, student could provide additional information to highlight any aspects of his/her learning life and personal development during the senior secondary education for readers' (e.g. tertiary institutions, future employers) references. In order to give a fuller picture to the readers, student could consider to provide information about their key achievements before the period of senior secondary

When I was a rookie in my secondary school, Cheung Sha Wan Catholic Secondary School, everything I saw was a brand new experience for me. Therefore, as an adventurous student, I would like to join various extra-curricular activities to enrich my secondary school career, and nore importantly, I would like to cultivate myself cor ducation. Among all the activities have participated, there arre several ever

In preparing to be a well-inform

valued and glorious experience to he and be well-disciplined. Throughout the o

What's more,I become more independent and equip

as are required to behave themselves well, cooperative and responsible, I became more disciplined. Moreover, there are much stamina-demanding activities, I became more physically and mentally tough, ensuring meself can face the hardships and obstacles in the future. I hope that I will never give up but eap over all the stumbling blocks and challenges and strike for excellence in the future.

the most

ackwoods, etc is like first aid.